## <u>Réserver une place pour les activités libres</u> <u>avec votre compte Sport-Plus</u>

La procédure suivante vous explique comment réserver une place pour les activités libres avec votre compte Sport-Plus. Prendre note que l'affichage peut varier selon l'outil informatique que vous utilisez (ordinateur, tablette ou cellulaire). ATTENTION! Il ne faut pas utiliser INTERNET EXPLORER ni SAFARI. Cette procédure est idéale avec GOOGLE CHROME. Il faut réserver sa place avant l'heure de début de l'activité.

- 1. Allez sur le site de la Ville de Saint-Augustin-de-Desmaures Accueil : VSAD.ca
- 2. Cliquez sur la tuile INSCRIPTION AUX ACTIVITÉS.

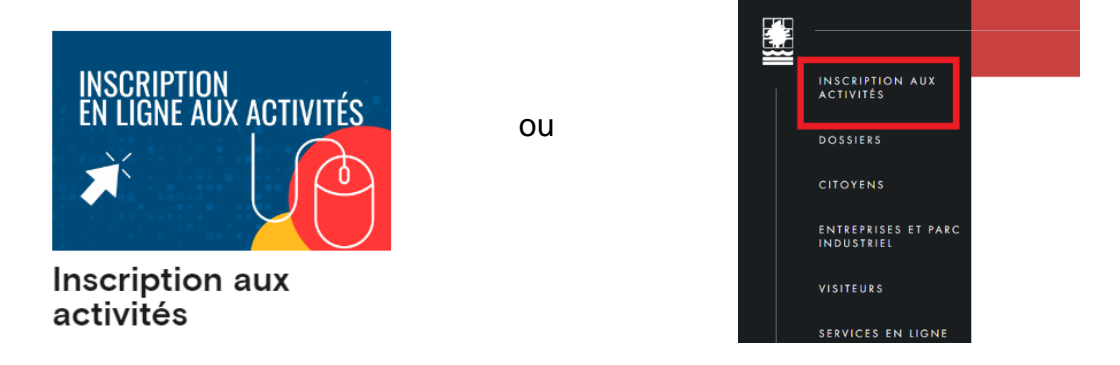

3. Cliquez sur le rectangle bleu INSCRIPTION ACTIVITÉS LOISIRS ET CULTURE

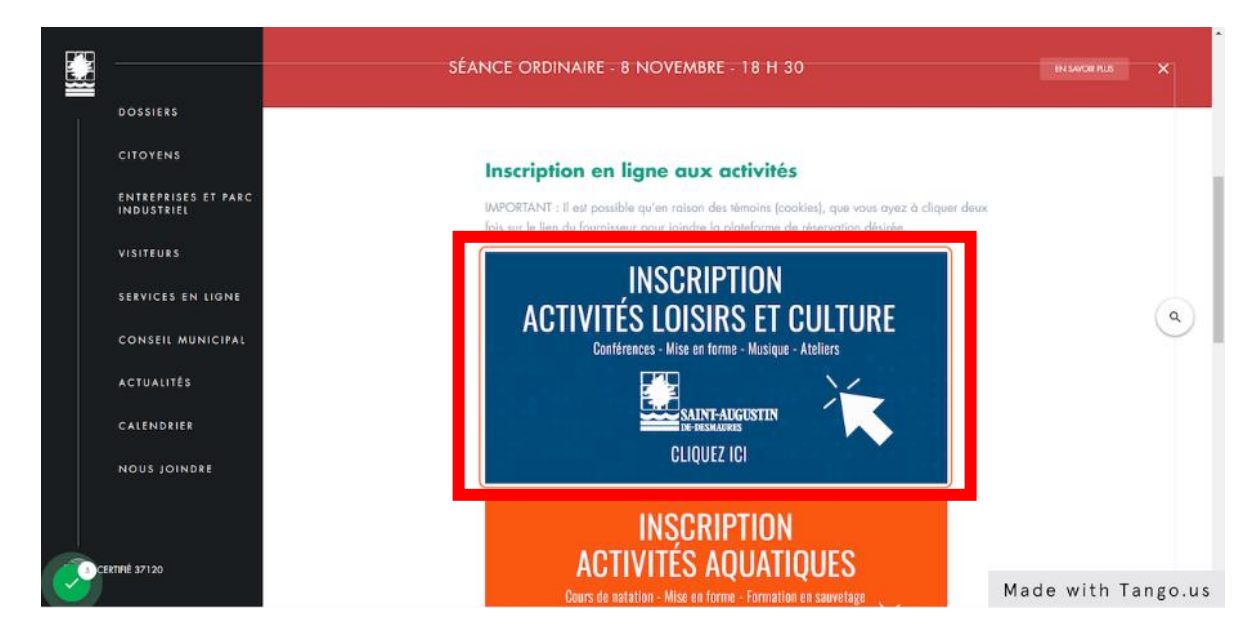

Astuce pour sauter ces étapes : enregistrez dans vos favoris le lien suivant : <u>https://www.sport-plus-online.com/PrmsMVC/?Virld=45&Arrld=86</u>

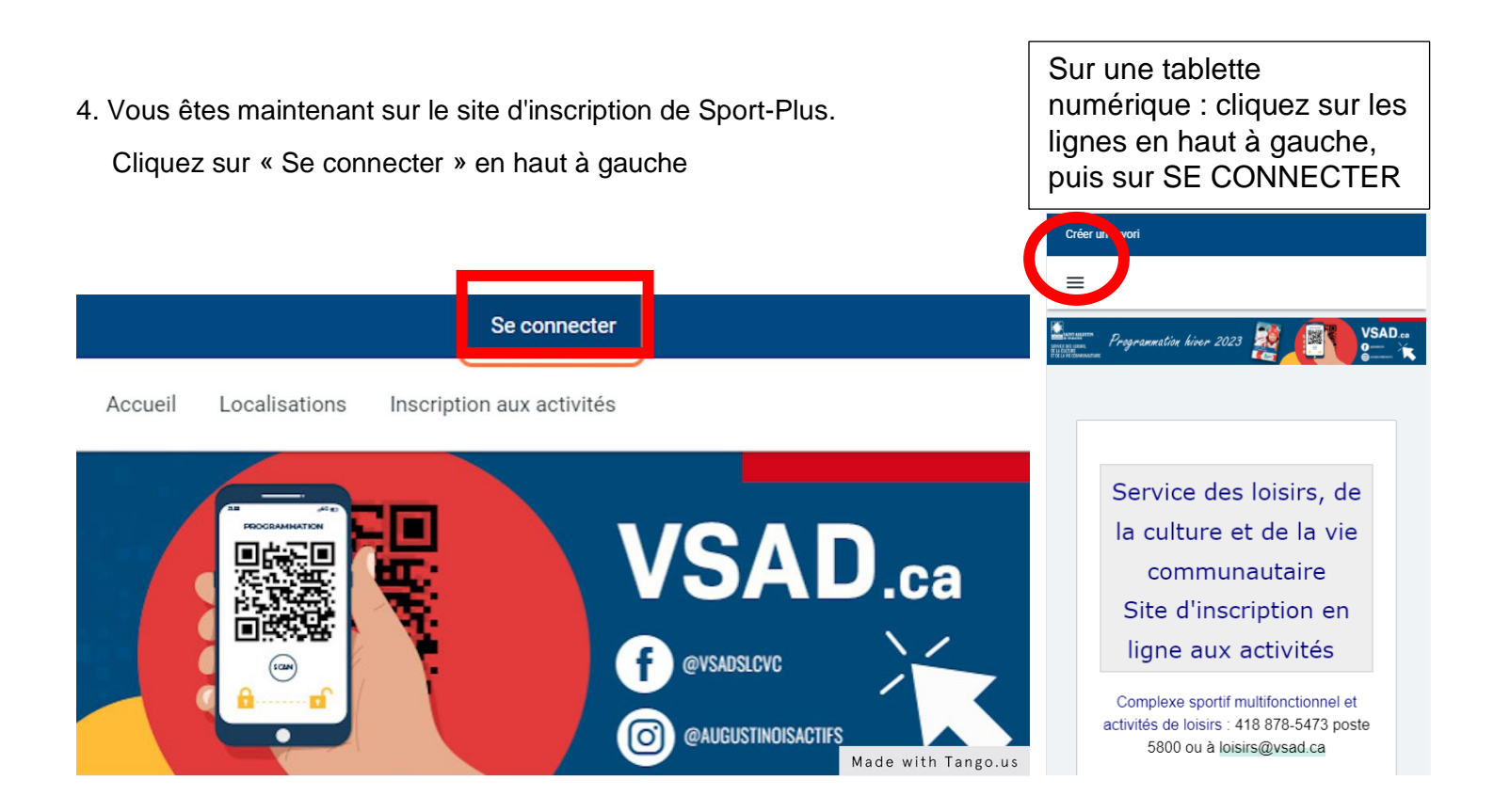

5. Entrez votre code d'utilisateur et mot de passe si vous avez déjà un compte Sport-Plus, puis cliquez sur CONNEXION. Sinon <u>créez votre compte.</u>

| Créer un favori                                                     |                                            | Se connecter                                                                                                    |
|---------------------------------------------------------------------|--------------------------------------------|----------------------------------------------------------------------------------------------------|
|                                                                     | ·                                          | Accueil Localisations Inscription aux activités                                                                                                    |
| SERVICE DES LOISIRS,<br>DE LA CULTURE<br>ET DE LA VIE COMMUNAUTAIRE | mation printemps 2023                      | VSAD.ca<br>• evaluative<br>• evaluative<br>• evalu |
|                                                                     |                                            |                                                                                                    |
|                                                                     | J'ai déjà un dossier                       |                                                                                                    |
|                                                                     | Code d'utilisateur                         |                                                                                                    |
|                                                                     |                                            |                                                                                                    |
|                                                                     | Mot de passe                               |                                                                                                    |
|                                                                     | Code d'utilienteur ( Met de passe aublié ? |                                                                                                    |
|                                                                     |                                            |                                                                                                    |
|                                                                     |                                            | Made with Tango.us                                                                                                    |

ÉTAPES 6 à 10 :

**Résident :** Abonnement au forfait à ne faire qu'une fois par membre. Par la suite, passez à l'étape 11 (réservations de places) à chaque fois.

**Non-résident :** Achat de passages, à refaire lorsque vous avez épuisé le nombre de visites autorisées.

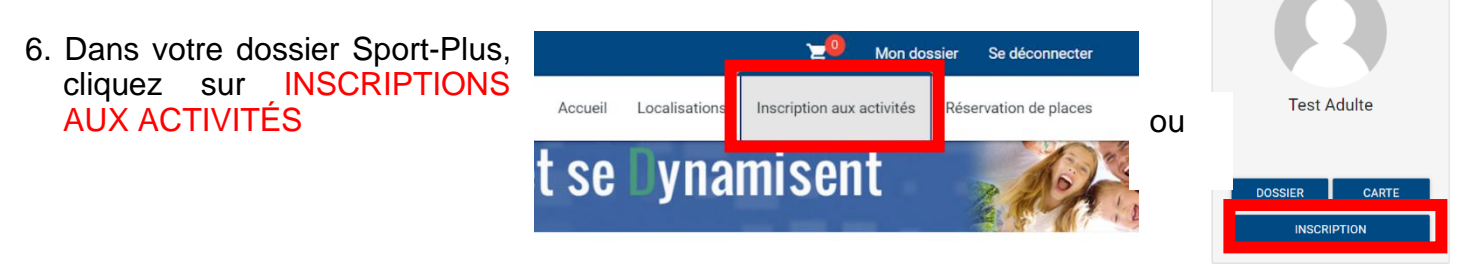

7. Sur la page d'inscription, sélectionnez le membre à inscrire, le programme ACTIVITÉS LIBRES et le niveau ACTIVITÉS LIBRES. Ajouter à votre panier le ou les forfaits qui vous intéressent :

| oxisulin k teçu surs tan se conjue el reçus.                                                                                   |                                          |                                                                                        |                                                                                  |               |                                |
|----------------------------------------------------------------------------------------------------|------------------------------------------|----------------------------------------------------------------------------------------|----------------------------------------------------------------------------------|---------------|--------------------------------|
| Membre<br>Blier-Vézina, Stéphanie Y ACTIVITÉS LIBRES                                                                           | ~                                        | Niveau<br>ACTIVITÉS LIBR                                                               | E                                                                                | - Recherche d | ans le nom des activités       |
| ctivités                                                                                                    |                                          |                                                                                        | Cacher les activités non-é                                                       | ligibles      | Trier les activités<br>Par nom |
| BADMINTON<br>Code: GYM-BADM<br>Pour la pratique d'activité en gymnase, nous vous rappelons qu'i<br><u>Voir plus</u>            | <u>Dates de l'activité</u><br>2023-03-20 | Début des<br>inscriptions le<br>2023-03-15<br>Ein des<br>inscriptions le<br>2025-02-13 | <u>Tarif Min Tarif Max.</u><br>0,00S - 0,00S<br><u>Places Disponibles</u><br>999 |               | AJOUTER AU PANIER              |
| HOCKEY LIBRE - CSM<br>Code: CSM - HOCK<br>Pour la pratique d'activité en gymnase, nous vous rappelons qu'i<br><u>Voir plus</u> | Dates de l'activité<br>2024-06-10        | Début des<br>inscriptions le<br>2024-05-31<br>Fin des<br>inscriptions le<br>2005-02-13 | <u>Tarif Min Tarif Max.</u><br>0,00S - 0,00S<br><u>Places Disponibles</u><br>999 |               | AJOUTER AU PANIER              |

Inscription: BADMINTON Membre: Non-Résident, Test
Veuillez selectionner le tarif applicable
TARIF NON-RÉSIDENT - 1 ENTRÉE
R0006
CHOISIR
CHOISIR
CHOISIR
CHOISIR
CHOISIR

Activité(s) liée(s) optionnelle(s)

Les activités ci-dessous sont optionnelles. Si vous ne voulez pas ajouter ces activités au panier, simplement cliquer sur 'Continuez votre inscription' sans faire de sélection.

Résident : passez directement à l'étape suivante

. Le ou les forfaits s'ajoutent à votre panier <u>en</u> haut à droite. Cliquez sur le panier.

|             | <b>∺</b> 0 №                | Ion dossier Se déconnecter                                                                                                    |
|-------------|-----------------------------|----------------------------------------------------------------------------------------------------|
| Accueil Loc | calisations Insuer aux acti | vités Réservation de places                                                                                                    |
|             |                             | W and a second second sec |

10. Dans votre panier, vous verrez le coût applicable (gratuit pour résidents), cliquez sur PASSER LA COMMANDE, et complétez le paiement par carte de crédit (non-résident). Ne pas oublier de confirmer.

| Créer un favori                                     |                                               |                           | Ξ <mark>υ</mark> ι                             | Mon dossier Se déconnecte   |
|-----------------------------------------------------|-----------------------------------------------|---------------------------|------------------------------------------------|-----------------------------|
|                                                     | Accueil Localisations I                       | Inscription aux activités | Évènements Horaire / Location de pla           | teaux Réservation de places |
|                                                     |                                               |                           |                                                |                             |
|                                                     |                                               | Panier                    |                                                |                             |
| Votre y êtes presque!                               |                                               |                           |                                                |                             |
| Suivez les indications pour fina                    | aliser votre inscription.                     |                           |                                                |                             |
|                                                     |                                               |                           |                                                |                             |
|                                                     | POURSUIVRE                                    | MES INSCRIPTIONS          | Sommaire                                       | 1 Article(s)                |
| téphanie Blier-Vézina                               |                                               |                           | Sous-Total                                     | 0,00\$                      |
| CSM - HOCK - HOCKEY LIBRE                           | E - CSM                                       | i                         | TPS (5%)                                       | 0,00\$                      |
| 2024-06-10                                          | Sous-Total: 0.00\$                            |                           | TVQ (9,975%)                                   | 0,00\$                      |
| 20210010                                            | TPS, TVQ en sus                               |                           | Total                                          | 0,00\$                      |
| Ne pas oublier d'aller dans                         | s la page "Déservation de places" pour chois  | vir votre plage           | Solde au dossier                               | 0,00\$                      |
| horaire apres la fi                                 | nalisation de votre transaction dans votre pr | anier!                    | Montant à payer                                | 0,00\$                      |
|                                                     | SUPPRIMER                                     | I                         | PASSER LA COM                                  | IMANDE                      |
|                                                     |                                               |                           |                                                |                             |
| ent : Confirmer                                     | _                                             |                           |                                                |                             |
|                                                     |                                               | Non-réside                | nt · naiement nar ca                           | arte de crédit              |
|                                                     |                                               |                           |                                                |                             |
| CONFIRMER                                           | FERMER                                        | Numéro de la carte        |                                                |                             |
|                                                     |                                               | CVV                       |                                                |                             |
|                                                     |                                               |                           |                                                |                             |
| matiquement, ils ne peuv                            | vent etre                                     | Autres informatio         | ns                                             |                             |
| matiquement, ils ne peuv<br>quement supprimés si vo | DUS VOU REPORT AND                            | Autres informatio         | ITS<br>e aller dans Mon Dossier, Coffre client |                             |

Félicitations! Le forfait est ajouté à votre dossier! Vous pouvez maintenant réserver votre place (date et heure).

Version : 3 juin 2024

11. Pour réserver une place, allez dans le coin à droite dans RÉSERVATION DE PLACES.

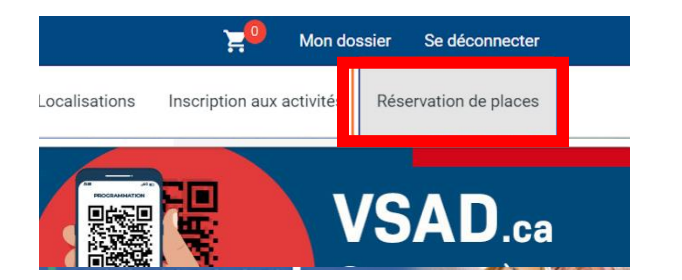

Sur une tablette numérique : cliquez sur les lignes en haut à gauche

12. Toujours avant l'heure de l'activité, choisissez votre membre à inscrire. La programmation des activités des prochaines heures sera affichée. Cochez la période à laquelle vous désirez participer et cliquez sur ENREGISTRER.

| S  | Sélectionnez votre membre à inscrire Membre Stéphanie Blier-Vézina |                                 |                       |        | <sup>rier par</sup><br>Dates de l'activité | ~ |
|----|--------------------------------------------------------------------|---------------------------------|-----------------------|--------|--------------------------------------------|---|
|    |                                                                    |                                 | ENREGISTRER           |        |                                            |   |
| Sa | amedi 01 juin 2024                                                 |                                 |                       |        |                                            |   |
| I  | Dates de l'activité                                                | Activité                        | Lieu                  | Places | Employé                                    |   |
|    | 06:00 - 07:00                                                      | HOCKEY LIBRE - DÉBUTANTS 12 +   | CSM - Aréna - Glace A | 0/25   |                                            |   |
|    | 06:30 - 07:30                                                      | HOCKEY LIBRE - INITIÉS 12 +     | CSM - Aréna - Glace B | 0/25   |                                            |   |
| (  | 07:00 - 08:00                                                      | HOCKEY LIBRE - PETITES FAMILLES | CSM - Aréna - Glace A | 0/25   |                                            |   |

13. Vous devriez voir le message de confirmation. Validez dans la section ÉVÈNEMENTS que vous êtes bien inscrit.

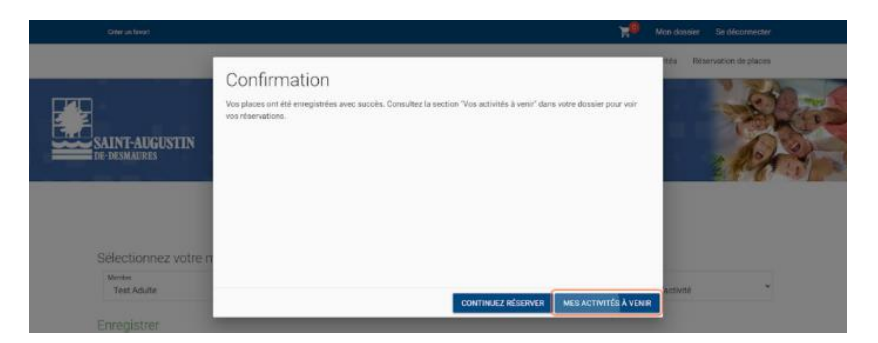

14. Une fois sur place, veuillez scanner votre carte loisir directement sur votre téléphone et/ou validez votre présence avec l'employé sur place. Il est possible de demander une version imprimée de votre carte loisir.